## Jak si mám rezervovat vstup?

- 1) Přejděte na následující odkaz: https://booking.reservanto.cz/Modal/?id=19202&seg=1011&IId=19424
- 2) Vyberte si službu kliknutím na ni se vám rozbalí nabídka hodin.

| ONLINE REZERVACE                                | Colben                           |
|-------------------------------------------------|----------------------------------|
| Zvolte požadovanou službu nebo jejich kombinaci | Nepřihlášen ( <u>Přihlásit</u> ) |
| COWORK S HLÍDÁNÍM                               | •                                |
| Cowork s hlídáním - 1.hod                       | 🕗 60 min<br>299,00 Kč            |
| 💿 Cowork s hlídáním - 2.hod                     | 🕗 60 min<br>299,00 Kč            |
| 💿 Cowork s hlídáním - 3.hod                     | 60 min<br>299,00 Kč              |
| 💿 Cowork s hlídáním - 4.hod                     | 🕗 60 min<br>299,00 Kč            |
| Cowork s hlídáním - 5.hod                       | 60 min<br>299,00 Kč              |

3) Vyberte si na kolik hodin si chcete udělat konkrétní rezervaci (Pokud chcete 3 hod, naklikejte všechny 3 volby: první 1.hod + druhá 2.hod. + třetí 3.hod.) a klikněte na tlačítko Další krok v levém dolním rohu.

| ONLINE REZERVACE                                | Colben                               |
|-------------------------------------------------|--------------------------------------|
| Zvolte požadovanou službu nebo jejich kombinaci | Nepřihlášen ( <del>Přihlásit</del> ) |
| COWORK S HLÍDÁNÍM                               | •                                    |
| 🕑 Cowork s hlídáním - 1.hod                     | 🖾 60 min<br>299,00 Kč                |
| Cowork s hlídáním - 2.hod                       | 🖾 60 min<br>299,00 Kč                |
| Cowork s hlídáním - 3.hod                       | O 60 min<br>299,00 Kč                |
| Owork s hlídáním - 4.hod                        | 60 min<br>299,00 Kč                  |
| Owork s hlídáním - 5.hod                        | 60 min<br>299,00 Kč                  |
| COWORK BEZ HLÍDÁNÍ                              | •                                    |
| HLÍDÁNÍ BEZ COWORKU (SKUPINKA)                  | •                                    |

4) Listováním v kalendáři v horním levém rohu si vyberte den a následně kliknutím do tabulky si vyberte konkrétní čas. Jakmile budete mít vybráno, klikněte na tlačítko Další krok.

| Pondělí<br><b>5. 2.</b> | Úterý<br><b>6. 2.</b> | Středa<br><b>7. 2.</b> | Čtvrtek<br><b>8. 2.</b> | Pátek<br><b>9. 2.</b> |
|-------------------------|-----------------------|------------------------|-------------------------|-----------------------|
|                         | 08:00                 |                        | 08:00                   |                       |
|                         | 08:30                 |                        | 08:30                   |                       |
|                         | 09:00                 |                        | 09:00 - 12:00           |                       |
|                         | 09:30                 |                        |                         |                       |
|                         | 10:00                 |                        |                         |                       |
|                         | 10:30                 |                        |                         |                       |
|                         | 11:00                 |                        |                         |                       |
|                         | 11:30                 |                        |                         |                       |
|                         | 12:00                 |                        | 12:00                   |                       |
|                         | 12:30                 |                        | 12:30                   |                       |

5) Budete vyzváni k doplnění informací o vašem děťátku, abychom věděli, jak staré děti se v daný den sejdou. Podle toho přizpůsobíme program.

| Ještě prosím vyplňte následující informace. |  |  |
|---------------------------------------------|--|--|
| Jméno a příjmení dítěte: *                  |  |  |
| Měsíc a rok narození dítěte: *              |  |  |

6) Pokud se chcete registrovat jednorázově bez přihlašovacích údajů, vyplňte jméno a příjmení, email a telefon, případně se registrujte do našeho systému kliknutím na tlačítko Vytvoření účtu. Pokud už máte v našem rezervačním systému vytvořený profil, stačí se přihlásit.

| Rezervace bez přihlášení                      |                |
|-----------------------------------------------|----------------|
| Jméno a přijmení *                            | Přihlášení     |
| E-mail *                                      |                |
| Telefon *                                     | Vytvoreni učtu |
| Poznámka                                      |                |
| Položky označené * jsou povinné.              |                |
| 🗹 Pamatovat si zadané údaje na tomto počítači | NEBO           |

7) V posledním kroku vidíte přehled vaší registrace a máte možnost si zakoupit permanentku. Stačí kliknout na "+ Přidat permanentku" v rozpisu ceny. Jakmile si permanentku vyberete, změní se vám cena a zvolený vstup se vám automaticky odečte z permanentky za výhodnější cenu. Permanentku si však můžete koupit pouze v případě, že máte vytvořený zákaznický účet (viz bod 6).

|                                                                                  |                                                                                                    | Vyberte způsot                                                                  | o úhrady                                                                                                    |                                                                  |
|----------------------------------------------------------------------------------|----------------------------------------------------------------------------------------------------|---------------------------------------------------------------------------------|----------------------------------------------------------------------------------------------------|------------------------------------------------------------------|
| Online p Přesměru potvrzení Online p Yvberte perm                                | latby - platební karty<br>ijeme vás na zabezpečenou platební bránu pro platbu platební kartou s okamžitým<br>ím.<br>latby - ostatní převody<br>anentku:   |                                                                                 | Cowork s hlídáním - 1.hod, C<br>hlídáním - 3.hod<br>TERNÍN: Čtvrtek 8.2. v 09:00<br>TRVÁNÍ: 180 min<br>ADRESA: Kolbenova 40 (za metre | cowork s hlídáním - 2.hod, Cowork s<br>m Kolbenova), 19000 Praha |
| owork s hlíc<br>xpirace: 1. 2. 2<br>lužby: Cowork<br>hod, Cowork<br>elkový počet | <mark>dáním - 5 hod</mark><br>2024<br>s Nildáním - 1.hod, Cowork s hlídáním - 3.hod, Cowork s hlídáním - 2.hod, Cowor<br>s Nildáním - 5.hod<br>čerpání: 5 | 1000 K<br>k s hlídáním -                                                        | zč Rozpis ceny<br>Rezervace<br>+ Přidat permanentku                                                                                   | 897.00 K                                                         |
| pwork s hlíc<br>:pirace: 29. 2.<br>užby: Cowork<br>hod, Cowork<br>alkový počet   | <b>Jáním - 20hod.</b><br>2024<br>« s hlídáním - 1.hod, Cowork s hlídáním - 3.hod, Cowork s hlídáním - 2.hod, Cowor<br>s hlídáním - 5.hod<br>čerpání: 20   | 3700 K<br>k s hlídáním -                                                        | ž Zuyva dimadik                                                                                                    | 697 M                                                            |
| Cowork s<br>hlídáním<br>termín:<br>trvání:<br>adresa:                            | hlídáním - 1.hod, Cowork s hlídáním - 2.hod, Cowork s<br>- 3.hod<br>Civrtek 8.2. v 09:00<br>180 min<br>Kolbenova 40 (za metrem Kolbenova), 19000 Praha    | Cowork s hlídá<br>hlídáním - 3.ho<br>termín: čtv<br>trvání: 180<br>adresa: Kolt | ním - 1.hod, Cowork s hlídáním -<br>d<br>tek 8.2. v 09:00<br>min<br>penova 40 (za metrem Kolbenova), 19000 Praha                      | 2.hod, Cowork s                                                  |
| Rozpis ceny                                                                      | ,                                                                                                    | Rozpis ceny                                                                     |                                                                                                    |                                                                  |
| Rezervace<br>+ Přidat perm                                                       | anentku                                                                                                    | Rezervace<br>× Permanentka "Cowor                                               | ∙k s hlídáním - 5 hod"                                                                                                    | 0.00 Kč 🕕<br>1000.00 Kč                                          |
| Zbývá uhradit                                                                    | 897 Kč                                                                                                    | Zbývá ubradit                                                                   |                                                                                                    | 1000 Kč                                                          |

8) Pak už jen stačí kliknout na Dokončit, do 30 min rezervaci uhradit a my se na vás budeme těšit ve vámi zvoleném termínu.

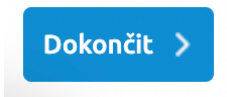

Máte další dotazy? Jsme Vám k dispozici na <u>info@colbencentrum.cz</u> Těšíme se na Vás v Novém coworku!